# **Automated Notifications**

# **Overview**

You can create rules so that text and email **Notifications** are automatically sent out when the conditions of the rules are met. This feature works with the following areas of the software:

#### Appointments

Send reminders to customers for upcoming appointments.

#### **Customer Occasions**

Send messages to customers based on birthday and anniversary dates. For example, you could create a rule to automatically email out a 'Happy Birthday' message

#### **Opportunities**

Send notifications to associates or customers when their opportunity meets criteria, such as becoming stale or being closed.

#### Sales

Send texts or emails to customers based on sales criteria. For example, you could create a rule to automatically send a 'Thank you' message on new purchases.

#### Services - Repairs / Custom Jobs / Special Orders / Appraisals

Send notifications before the job is picked up or after. For example, you might create an overdue repair reminder that goes out 7 days after it has not been picked up. Or a rule to email a customer 2 years after an appraisal is picked up reminding them to come in to get it updated.

## Requirements

#### **Reports – Timed Automation**

- You must have this feature enabled and setup.
- See the **<u>Reports Timed Automation</u>** documentation for more information.

#### **Notification Templates**

- You should create custom email and SMS templates for each type of notification rule you create. This process is covered here briefly.
- See the <u>Notification Templates</u> documentation for more information.

#### **Email/SMS Setup**

- For emails, you must complete the Notification section of Edge Email setup.
- For SMS, you must be licensed through our Administrative department for either Plivo, Podium, or Clientbook messaging.

#### **Additional Settings**

• For service jobs, the **Notify** field must be filled in on the job record.

• For occasions, the **Birthday** or **Anniversary** date must be filled in on the customer record and a preferred email and/or cell must be on file.

## Working with Automated Notifications

#### **Creating Templates**

It is recommended you create a custom **Notification Template** that corresponds to the rule you wish to create. For example, if you are creating a repair overdue pickup reminder, you might make a template with this text:

| Editing Ter                                    | nplate                                                                                                    |                                                                                         |      |  |
|------------------------------------------------|----------------------------------------------------------------------------------------------------|-----------------------------------------------------------------------------------------|------|--|
| Name*                                          | Repair Overdue Pickup                                                                                                    |                                                                                         | Copy |  |
| Type*                                          | Repair (Customer)                                                                                                    |                                                                                         |      |  |
| Body*                                          | Hello {{Customer.FirstName}},                                                                                                    | ▲ Customer<br>FirstName                                                                 | ^    |  |
|                                                | This is a friendly reminder that your repair is ready and<br>waiting for you.                                                                           | LastName<br>Title<br>▲ Repair                                                           |      |  |
|                                                | Repair #: {{Repair.EnvelopeNumber}}<br>Description: {{Repair.Description}}<br>Ready for Pickup: {{Repair.DoneDate}}<br>Amount Due: {{Repair.AmountDue}} | Enveropervumber<br>DoneDate<br>Description<br>AmountDue<br>Store<br>Name<br>PhoneNumber |      |  |
|                                                | Please call us if you have any questions: {{Store.PhoneNumber}}<br>thanks,<br>{{Store.Name}}                                                            | Address<br>Street1<br>Street2<br>State<br>City<br>Zin                                   |      |  |
| Preview Load Default<br>Values Save & Close Ca |                                                                                                    |                                                                                         |      |  |

To create a Notification Template:

- 1. Click Administrative > Notifications > Manage Notification Templates.
- 2. Click the Add New Email or Add New SMS button at the bottom.
- 3. Create and save your template. For assistance, see our Notification Templates documentation.

#### **Creating Rules**

To create an Automated Notification rule:

- Click Administrative > Automation Rules> Automation Rules. The Automation Task Rules window will open.
- 2. Click Add Timed Rule at the bottom.

| Rule Type 🔻                        | Rule Trigger             | T Is Activ | re 🔻 Store | ٣ | Rule Name              | ٣     |
|------------------------------------|--------------------------|------------|------------|---|------------------------|-------|
| Customer Task                      | Customer Created         | Yes        | All        |   | New Customer - Thank   | c You |
| Repair / Custom Task               | Repair Picked Up         | Yes        | All        |   | Repair Followup Call   |       |
| Sold Task                          | Inventory Sale           | Yes        | All        |   | New Sale - Thank You   |       |
| Sold Task                          | Inventory Sale           | Yes        | All        |   | Engagement Ring Solo   |       |
| Timed Report Email                 | Automation on a Timer    | Yes        | All        |   | Weekly Activity Report |       |
| Timed Report Email                 | Automation on a Timer    | Yes        | All        |   | End of Month           |       |
| Add Trigger Add Timed<br>Rule Rule | Edit Delete<br>Rule Rule | Shov       | / Deleted  |   | Print/Export C         | lose  |

3. Enter a **Name**, then click **Next**. In this example, we will create a rule to send a reminder to customers who have had a repair waiting for pickup for 7 days.

| Time Autor | nation Wizard                 |        |        |
|------------|-------------------------------|--------|--------|
|            |                               |        |        |
|            |                               |        |        |
|            |                               |        |        |
|            | Add a new Automation Rule     |        |        |
| Name*      | Repair - 7 Day Overdue Pickup |        |        |
|            |                               |        |        |
|            |                               |        |        |
|            |                               |        |        |
|            |                               |        |        |
|            |                               |        |        |
|            |                               | Next > | Cancel |

4. Choose Automated Notification, then click Next.

|                    | Template Options                                          |
|--------------------|-----------------------------------------------------------|
| Notification Type  | Repair Pre Pickup 🔻                                       |
| Email Template     | •                                                         |
| SMS Template       | repair overdue pickup 🔻                                   |
|                    | Time Options                                              |
| Time of Day        | 11:00 AM 🕒                                                |
| ays Before / After | 7 days after - +                                          |
|                    | Days after the Repair was finished but not picked up yet. |
|                    | Filters                                                   |
| Customer Filter    |                                                           |
| Store              | Store #1                                                  |
|                    |                                                           |

- 5. At the top, select **Repair Pre Pickup**.
- 6. Select an Email or SMS Template. You can specify both if you like.
- Choose the Time of Day you wish the notification to go out, then set the Days Before / After field to 7 days after.

8. In this example, the rule is setup to automatically send a notification to the customer if their repair has been ready for 7 days and not picked up.

| Time Automation W   | izard                   |
|---------------------|-------------------------|
|                     | Template Options        |
| Notification Type   | Repair Pre Pickup 🔻     |
| Email Template      | •                       |
| SMS Template        | Repair Overdue Pickup 🔻 |
| Time of Day         | Time Options            |
| Days Before / After |                         |
| Customer            | Filters                 |
| Juie                | ти <sup>-</sup>         |
|                     | < Back Next > Cancel    |

9. Click **Next** then **Finish**.

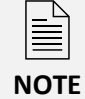

This notification will be sent once for any repair not picked up 7 days after being finished. If you wanted to have multiple reminders, you would need to create additional rules, i.e., 14 day reminder, 21 day reminder, etc.

# **Editing Rules**

To edit an existing rule:

- 1. Click Administrative > Automation Rules > Automation Rules.
- 2. Use the **Edit Rule** button or double click the rule you wish to open.
- 3. Use the Next button to step through the wizard and make your desired changes.
- 4. Click **Finish** at the end to save your changes.

#### **Deleting/Undeleting Rules**

To delete an existing rule:

- 1. Click Administrative > Automation Rules > Automation Rules.
- 2. Select the rule you wish to delete.
- 3. Click the **Delete Rule** button at the bottom.

To undelete a rule you deleted:

1. Click Administrative > Automation Rules > Automation Rules.

- 2. Check the **Show Deleted** box at the bottom.
- 3. Deleted rules will appear in red font. Select the deleted rule you wish to undelete and use **Edit Rule** to open it.
- 4. Click the **Next** button through the wizard making any desired changes along the way.
- 5. Click **Finish** at the end to complete undeleting this rule.

# **Example Notification Rules**

## Appraisal Update Reminder

An email that gets sent 2 years after an appraisal is completed reminding the customer to come back in to get it updated.

|                    | Template Options                                                                           |
|--------------------|--------------------------------------------------------------------------------------------|
| Notification Type  | Appraisal Post Pickup 🔻                                                                    |
| Email Template     | Appraisal - 2 Year Update Reminder 🔹                                                       |
| SMS Template       | <b>.</b>                                                                                   |
|                    | Time Options                                                                               |
| Time of Day        | 11:00 AM ©                                                                                 |
| ays Before / After | 730 days after – +                                                                         |
|                    | Days after the Appraisal was picked up.                                                    |
|                    | Filters                                                                                    |
| Appraisal Filter   | Only Completed Appraisals, Only Completed Appraisals;<br>Only Picked Up App<br>i ${\bf X}$ |
| Store              |                                                                                            |
|                    |                                                                                            |

# **Pearl Restringing Reminder**

An email reminder that goes out 1 year after the job is picked up for any repair that included a pearl restringing task SKU.

| Time Autom          | ation Wizard                                        |
|---------------------|-----------------------------------------------------|
|                     | Template Options                                    |
| Notification Type   | Repair Post Pickup 🔻                                |
| Email Template      | Pearl - Restringing Reminder                        |
| SMS Template        | <b>.</b>                                            |
|                     | Time Options                                        |
| Time of Day         | 12:00 PM (S)                                        |
| Days Before / After | 365 days after – +                                  |
|                     | Days after the Repair was picked up.                |
|                     | Filters                                             |
| Repair Filter       | R;120174, 120175, 120176, 1;Only Picked Up Jobs X 🔻 |
| Store               | Store #1                                            |
|                     |                                                     |
|                     |                                                     |
|                     |                                                     |
|                     | < Back Next > Cancel                                |

# **Repair Sizing Check**

A text message that goes out 1 week after a job is picked up for any repair that included a sizing task SKU to ask if the new size still fits properly.

|                    | Template Options                                  |
|--------------------|---------------------------------------------------|
| Notification Type  | Repair Post Pickup 🔻                              |
| Email Template     |                                                   |
| SMS Template       | Repair - Sizing Check 🔻                           |
|                    | Time Options                                      |
| Time of Day        | 11:00 AM 🕓                                        |
| ays Before / After | 7 days after - +                                  |
|                    | Days after the Repair was picked up.              |
|                    | Filters                                           |
| Repair Filter      | R:1000, 1001, 1002, 1003, 1;Only Picked Up Jobs X |
| Store              | Store #1                                          |
|                    |                                                   |
|                    |                                                   |

# Repair 1 Week Checkup

An email and text that goes out 1 week after a repair is picked up to make sure the client is satisfied with the work.

| Time Autom          | nation Wizard                                |
|---------------------|----------------------------------------------|
|                     | Template Options                             |
| Notification Type   | Repair Post Pickup 🔹                         |
| Email Template      | Repair - 1 Week Checkup 🔻                    |
| SMS Template        | Repair - 1 Week Checkup 🔻                    |
|                     | Time Options                                 |
| Time of Day         | 11:00 AM G                                   |
| Days Before / After | 7 days after – +                             |
|                     | Days after the Repair was picked up. Filters |
| Repair Filter       | ▼                                            |
| Store               | Store #1 🔹                                   |
|                     |                                              |
|                     |                                              |
|                     |                                              |
|                     | < Back Next > Cancel                         |

### New Purchase Thank You

A text or email that goes out the day after a customer purchases to thank them for their purchase.

| Time Autom          | ation Wizard                                                |
|---------------------|-------------------------------------------------------------|
|                     | Template Options                                            |
| Sales Type          | Customer after Inventory Sold Date                          |
| Email Template      | New Purchase - Thank You 🔻                                  |
| SMS Template        | New Purchase - Thank You 🔻                                  |
|                     | Time Options                                                |
| Time of Day         | 12:00 PM (9                                                 |
| Days Before / After | 1 days after – +                                            |
|                     | Filters                                                     |
| Sale Filter         | Price >= 200;None;None;Sold;Item Pricing;Inventory;None X • |
| Store               | <b>.</b>                                                    |
|                     |                                                             |
|                     |                                                             |
|                     |                                                             |
|                     | < Back Next > Cancel                                        |

## Stale Opportunity Reminder

A text or email that goes to an associate when one of their opportunities becomes stale.

| Time Autom          | ation Wizard                    |        |        |        |
|---------------------|---------------------------------|--------|--------|--------|
|                     | Template Options                |        |        |        |
| Opportunity Type    | All Associates After Stale Date |        | •      |        |
| Email Template      | Opportunity Stale               |        | •      |        |
| SMS Template        | Opportunity Stale               |        | •      |        |
|                     | Time Options                    |        |        |        |
| Time of Day         | 12:00 PM 🕒                      |        |        |        |
| Days Before / After | Same day                        | - +    |        |        |
|                     | Filters                         |        |        |        |
| Opportunity Filter  |                                 |        |        | •      |
| Store               |                                 |        |        | •      |
|                     |                                 |        |        |        |
|                     |                                 |        |        |        |
|                     |                                 | < Back | Next > | Cancel |